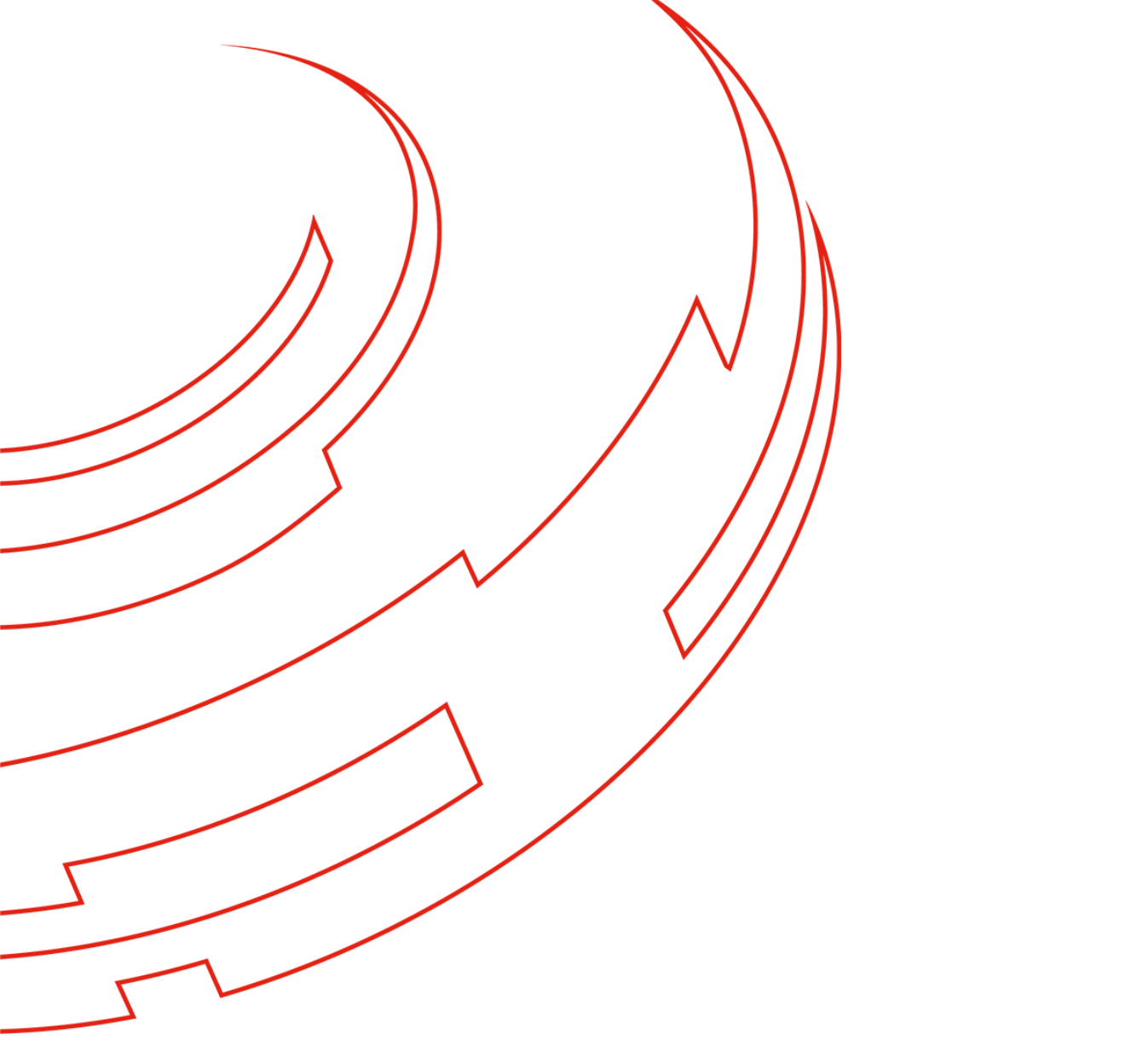

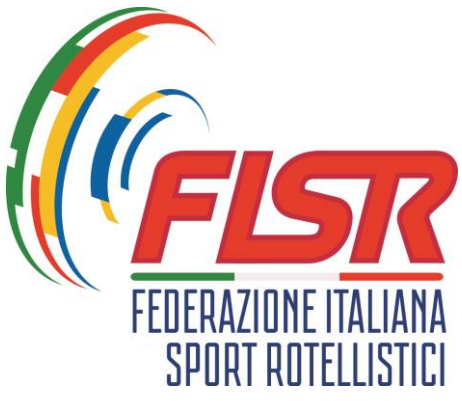

# Gestione Iscrizioni alle Gare Artistico/Action

MANUALE OPERATIVO 2023

## INTRODUZIONE

Questo manuale intende fornire veloci e semplici indicazioni su come una Società Sportiva partecipante alle attività delle discipline dei settori Artistico e/o Action deve procedere per iscrivere le atlete e gli atleti alle gare federali e pagare le relative quote.

Nel manuale non vengono illustrate le funzionalità di accesso al sistema in quanto sono le stesse già conosciute ed eseguite per le procedure di tesseramento e stampa delle tessere dei tesserati.

L'applicativo permetterà la gestione di tutte le attività inerenti alla selezione delle gare, degli atleti partecipanti e il pagamento delle relative quote utilizzando la disponibilità presente nel fondo economato della società sportiva.

Eventuali malfunzionamenti, che dovessero essere riscontrati nell'uso dell'applicativo e solo se riferiti a questo argomento, possono essere segnalati tramite l'invio di una email alla email di riferimento della disciplina.

La procedura entra in funzione dalla stagione sportiva 2022/23 in modalità facoltativa e in alternativa alla modalità precedente (pagamento tramite bonifico bancario) descritta nelle norme di attività delle singole discipline.

Per la stagione sportiva 2022/23 la procedura può essere attivata per le gare dei campionati delle discipline Artistico, Corsa, Freestyle, Roller Freestyle, Inline alpine, Downhill.

### Per quanto riguarda le discipline ARTISTICO, CORSA e FREESTYLE si tenga presente che l'iscrizione e il pagamento tramite questa nuova funzionalità non esonera la società sportiva all'iscrizione nell'applicativo di gara già utilizzato nelle stagioni precedenti. L'integrazione delle informazioni tra i due sistemi è programmata nel momento in cui questa funzionalità diventerà definitiva e l'unica possibile.

Il presente manuale è sempre disponibile all'ultimo aggiornamento nella scheda BACHECA dell'applicativo federale.

### Premessa

Le nuove funzionalità introdotte sull'applicativo federale permettono la gestione del processo di iscrizione e pagamento delle quote per la partecipazione alle gare dei Campionati federali dei settori Artistico ed Action.

Per il 2022/23 l'utilizzo delle nuove funzionalità non esonera dall'iscrizione degli atleti alle gare tramite gli applicativi di gara esistenti per le discipline Artistico, Corsa, Freestyle. Il progetto prevede, dopo l'utilizzo facoltativo previsto per il 2022/23 e nel caso di feedback positivo, l'utilizzo esclusivo e obbligatorio delle nuove funzionalità qui presentate con il passaggio automatico dei dati degli iscritti ai software di gara.

Il processo coinvolge i seguenti attori:

- Società Sportive;
- L'ufficio federale centrale

Il processo permetterà di gestire le seguenti attività:

- 1. Consultazione degli eventi gara programmati;
- 2. Inscrizione degli atleti alle gare da parte delle società sportive;
- > 3. Pagamento del corrispettivo delle quote di iscrizione tramite il fondo economato;

Procedura

### 1. Consultazione degli eventi gara programmati

La società sportiva tramite l'applicativo può accedere alla scheda GESTIONE ART/ACT dove è possibile consultare l'elenco degli eventi inseriti nel sistema dall'Ufficio federale.

| 🌆 Event                                                                                                    | ii   AREA RISERVATA                   | × +                                                                                                    |                                        |                                                                                                    |                         |  |  |  |  |  |
|----------------------------------------------------------------------------------------------------|---------------------------------------|----------------------------------------------------------------------------------------------------|----------------------------------------|----------------------------------------------------------------------------------------------------|-------------------------|--|--|--|--|--|
| C                                                                                                    | https://tesserame                     | nto.fisr.it/eventi                                                                                                    |                                        |                                                                                                    |                         |  |  |  |  |  |
| BACHECA       SOCIETÀ       Y TESSERATI         PERSONE       y GESTIONE HOCKEY       GESTIONE ACT/ART    PROFILO UTENTE ESCI ATTIVITÀ DIDATTICA |                                       |                                                                                                    |                                        |                                                                                                    |                         |  |  |  |  |  |
| BACHEC                                                                                                    | a società ·                           | TESSERATI PERSONE                                                                                                    | 🔻 GES                                  | TIONE HOCKEY ( GESTIONE ACT/ART ) PROFILO UTENTE                                                                                                    | ESCI ATTIVITÀ DIDATTICA |  |  |  |  |  |
| BACHEC<br>Home » Event<br>Eventi                                                                                                    | ca societă y                          | 7 TESSERATI PERSONE                                                                                                    | <b>↓</b> GES                           | THONE HOCKEY GESTIONE ACT/ART PROFILO UTENTE                                                                                                    | ESCI ATTIVITÀ DIDATTICA |  |  |  |  |  |
| BACHEC<br>Home » Event<br>Eventi<br>• <u>Filtri</u>                                                                                              | a societă y                           | 7 TESSERATI PERSONE                                                                                                    | <b>↓</b> GES                           | THONE HOCKEY GESTIONE ACT/ART PROFILO UTENTE                                                                                                    | ESCI ATTIVITÀ DIDATTICA |  |  |  |  |  |
| BACHEC<br>Home > Event<br>Eventi<br>> Filtri                                                                                                    | SA SOCIETÀ                            | TESSERATI PERSONE<br>Tipo evento                                                                                                    | <b>↓</b> GES<br>Sigla                  |                                                                                                    | ESCI ATTIVITÀ DIDATTICA |  |  |  |  |  |
| BACHEC<br>Home > Event<br>Eventi<br>> Filtri                                                                                                    | Disciplina<br>Corsa                   | • TESSERATI PERSONE<br>Tipo evento<br>Campionato Strada                                                                                                    | Sigla<br>C3                            | Evento                                                                                                    | ESCI ATTIVITÀ DIDATTICA |  |  |  |  |  |
| BACHEC<br>Home > Event<br>Eventi<br>> Filtri<br>ID<br>226<br>237                                                                                 | Disciplina<br>Corsa                   | • TESSERATI PERSONE Tipo evento Campionato Strada Campionato Pista                                                                                                    | Sigla<br>C3<br>C2                      | Evento                                                                                                    | ESCI ATTIVITÀ DIDATTICA |  |  |  |  |  |
| BACHEC<br>Home > Event<br>Eventi<br>Filtri<br>ID<br>226<br>237<br>264                                                                            | Disciplina<br>Corsa<br>Corsa          | TESSERATI PERSONE     Tipo evento     Campionato Strada     Campionato Strada     Campionato Strada                                                                    | ▼ GES<br>Sigla<br>C3<br>C2<br>C3       | Evento                                                                                                    | ESCI ATTIVITÀ DIDATTICA |  |  |  |  |  |
| BACHEC<br>Home → Eventi<br>Eventi<br>→ Eiltri<br>ID<br>226<br>237<br>264<br>252                                                                  | Disciplina<br>Corsa<br>Corsa<br>Corsa | <ul> <li>TESSERATI PERSONE</li> <li>Tipo evento</li> <li>Campionato Strada</li> <li>Campionato Strada</li> <li>Campionato Strada</li> <li>Campionato Strada</li> </ul> | ▼ GES<br>Sigla<br>C3<br>C2<br>C3<br>C3 | Evento<br>INP - BG/BS/CO/CR/LC/MI/PV/VA/MB Categorie R12/R/A/J/S/M<br>INP - AG/CT/SR/TP Tutte le Categorie<br>INP - AG/CT/SR/TP Tutte le Categorie + REG - SIC Tutte le categorie<br>INP - BG/BS/CO/CR/LC/MI/PV/VA/MB Categorie G/E | ESCI ATTIVITÀ DIDATTICA |  |  |  |  |  |

Tramite la funzione filtri si può effettuare una selezione sulle voci disponibili per facilitare l'individuazione dell'evento di interesse.

Ad esempio sarà possibile filtrare per:

- > Disciplina
- > Tipo di Campionato
- > Livello del Campionato
- ➢ Regione
- > Data evento

Si tenga inoltre presente che nel database sono presenti anche I Trofei /Tornei per cui la funzionalità delle iscrizioni e relative pagamento non è prevista.

| fee Ever                        | nti   AREA RISERVATA                                                                                                   | × +                                                                                                    |                                                    |                                                                                                    |                                                   |                                                   | -          | 0     |
|---------------------------------|----------------------------------------------------------------------------------------------------|----------------------------------------------------------------------------------------------------|----------------------------------------------------|----------------------------------------------------------------------------------------------------|---------------------------------------------------|---------------------------------------------------|------------|-------|
| C                               | https://tesseramer                                                                                                    | nto.fisr.it/eventi                                                                                                    |                                                    |                                                                                                    | /                                                 | 4° 50 5                                           | ` @        | 4     |
| BACHE<br>Into a Even            |                                                                                                    | AREA RIS<br>Federazione l'<br>TESSERATI PERSON                                                                                         | ERV.<br>taliana                                    | ATA<br>Sport Rotellistici<br>1104e Hookey Gestione A                                                                                                    | АСТ/АКТ   РКОЯLO UПЕНТЕ   ESC   АТТІМП'А ОВАТТІСА | _                                                 |            |       |
| ent                             | i                                                                                                    |                                                                                                    |                                                    |                                                                                                    |                                                   |                                                   |            |       |
| Filtri                          |                                                                                                    |                                                                                                    |                                                    |                                                                                                    |                                                   |                                                   |            |       |
|                                 | Stagione: 2022                                                                                                    | vionato                                                                                                    |                                                    |                                                                                                    | Disciplina: Artístico 🗸                           |                                                   |            |       |
|                                 | Denominazione:                                                                                                    | Jonato -                                                                                                    |                                                    |                                                                                                    |                                                   |                                                   |            |       |
|                                 | Data evento da:                                                                                                    | 12                                                                                                    |                                                    |                                                                                                    | Data evento a:                                    |                                                   |            |       |
|                                 | Regione: -                                                                                                    | ~                                                                                                    | •                                                  |                                                                                                    |                                                   |                                                   |            |       |
|                                 | Luogo:                                                                                                    |                                                                                                    |                                                    |                                                                                                    |                                                   |                                                   |            |       |
|                                 | Disciplina                                                                                                    | Tipo evento                                                                                                    | Sigla                                              | Evento                                                                                                    | Stanional 2022/2022                               |                                                   | totale eve | nti 2 |
|                                 | Corsa                                                                                                    | Campionato Strada                                                                                                    | C3                                                 | INP - BG/BS/CO/CR/LC/N                                                                                                    | stagione: 2022/2023 V                             | Camp                                              | 00 (VA)    |       |
|                                 | Corsa                                                                                                    | Campionato Pista                                                                                                    | C2                                                 | INP - AG/CT/SH/TP Tutte                                                                                                    | Tipologia Evento: Compionato                      | allo (2                                           | SR)        |       |
|                                 | Corsa                                                                                                    | Campionato Strada                                                                                                    | 03                                                 | INP - BG/BS/CO/CR/ C/                                                                                                    | npologia Evento. Campionato                       | 29                                                |            |       |
| l.                              | Corsa                                                                                                    | Campionato Pista                                                                                                    | C2                                                 | INP - BG/BS/CO/CR/LC/N                                                                                                    | Denominazione                                     |                                                   |            |       |
| 6                               | Artístico                                                                                                    | Campionato                                                                                                    | A1                                                 | INP - BG/BS/CO/CR/LO/N                                                                                                    | Denominazione.                                    | N)                                                |            |       |
|                                 | Corsa                                                                                                    | Campionato Pista                                                                                                    | C2                                                 | INP - CA/SS/S9 Categorie                                                                                                    |                                                   | SU)                                               |            |       |
|                                 | Freestyle                                                                                                    | Campionato                                                                                                    | F1                                                 | INP - CT/PA/CL/ME Frees                                                                                                    |                                                   | D                                                 |            |       |
|                                 | Artistico                                                                                                    | Campionato<br>Giochi primi pasci                                                                                                    | A1                                                 | INP - C1/SR Tutte le categ                                                                                                    |                                                   | E)                                                |            |       |
|                                 | Corea                                                                                                    | Campionato Pista                                                                                                    | C2                                                 | INP - GE Categorie G/E                                                                                                    | Regione:  -                                       | 0                                                 |            |       |
|                                 | Corsa                                                                                                    | Campionato Strada                                                                                                    | C3                                                 | INP - GE/IM/SP/SV Tutte                                                                                                    |                                                   | ND                                                |            |       |
|                                 |                                                                                                    | Campionato                                                                                                    | A1                                                 | INP - PA/ME Tutte le cated                                                                                                    | Luogo:                                            | E)                                                |            |       |
|                                 | Artistico                                                                                                    |                                                                                                    | 62                                                 | INP - PD/RO/VR /TV/VEA                                                                                                    | 200801                                            | 12 A.U.                                           |            |       |
|                                 | Corsa                                                                                                    | Campionato Pista                                                                                                    | U.C.                                               |                                                                                                    |                                                   |                                                   |            |       |
| 2                               | Artístico<br>Corsa<br>Corsa                                                                                            | Campionato Pista<br>Campionato Pista                                                                                                   | C2                                                 | INP - Pista e strada Tutte                                                                                                    |                                                   | SM)                                               |            |       |
|                                 | Artistico<br>Corsa<br>Corsa<br>Artístico                                                                               | Campionato Pista<br>Campionato Pista<br>Campionato                                                                                     | C2<br>A1                                           | INP - Pista e strada Tutte<br>INP - RMVT/RI Tutte le ca                                                                                                    |                                                   | BM)                                               |            |       |
|                                 | Artistico<br>Corsa<br>Corsa<br>Artístico<br>Artístico                                                                  | Campionato Pista<br>Campionato Pista<br>Campionato<br>Campionato                                                                       | C2<br>C2<br>A1<br>A1                               | INP - Pista e strada Tutte<br>INP - RM/VT/RI Tutte le ca<br>INP - SV/GE SOLO DANC                                                                                                    | FILTRA                                            | 8M)<br>()                                         |            |       |
|                                 | Artistico<br>Corsa<br>Corsa<br>Artístico<br>Artístico<br>Artístico                                                     | Campionato Pista<br>Campionato Pista<br>Campionato<br>Campionato<br>Campionato                                                         | C2<br>A1<br>A1<br>A1                               | INP - Pista e strada Tutte<br>INP - RMVT/RI Tutte le ca<br>INP - SV/GE SOLO DANC<br>INP - SV/IM LIBERI E OB                                                                                                    | FILTRA                                            | ам)<br>О<br>О                                     |            |       |
| 2<br>7<br>4<br>9<br>9<br>9<br>1 | Artístico<br>Corsa<br>Corsa<br>Artístico<br>Artístico<br>Artístico<br>Artístico                                        | Campionato Pista<br>Campionato Pista<br>Campionato<br>Campionato<br>Campionato<br>Campionato                                           | C2<br>A1<br>A1<br>A1<br>A1<br>A1                   | INP - Pista e strada Tutte<br>INP - RMVT/RI Tutte le ca<br>INP - SV/GE SOLO DANC<br>INP - SV/IM LIBERI E OB<br>INP - TV/BL Tutte le categ<br>INP - TV/BL Tutte le categ                                                                  | FILTRA                                            | 8M)<br>0<br>0                                     | eta (1 5)  |       |
|                                 | Artistico<br>Corsa<br>Corsa<br>Artístico<br>Artístico<br>Artístico<br>Artístico<br>Artístico                           | Campionato Pista<br>Campionato Pista<br>Campionato<br>Campionato<br>Campionato<br>Campionato<br>Campionato                             | C2<br>A1<br>A1<br>A1<br>A1<br>A1<br>A1             | INP - Pista e strada Tutte<br>INP - RMVT/RI Tutte le ca<br>INP - SV/GE SOLO DANC<br>INP - SV/IM LIBERI E OB<br>INP - TV/BL Tutte le categ<br>INP - Categorie C/Je/Ju/S<br>INR - Categorie C/Je/Ju/S                                      | FILTRA                                            | 8M)<br>()<br>()<br>()<br>f Otrai                  | nto (LE)   |       |
|                                 | Artistico<br>Consa<br>Consa<br>Artístico<br>Artístico<br>Artístico<br>Artístico<br>Artístico<br>Artístico<br>Artístico | Campionato Pista<br>Campionato Pista<br>Campionato<br>Campionato<br>Campionato<br>Campionato<br>Campionato<br>Campionato<br>Campionato | C2<br>A1<br>A1<br>A1<br>A1<br>A1<br>A1<br>A1<br>A1 | INP - Pista e strada Tutte<br>INP - RM/VT/RI Tutte le ca<br>INP - SV/GE SOLO DANC<br>INP - SV/IM LIBERI E OB<br>INP - TV/BL Tutte le categ<br>INP - Categorie C/Je/Ju/S<br>INR - Corepte ARTISTICO Tutte<br>INR - COPPLE ARTISTICO Tutte | FILTRA                                            | M)<br>)<br>f Otrai<br>Manucca (NA)<br>Aodena (MO) | nto (LE)   |       |

### 2. Iscrizione degli atleti alle gare da parte delle società sportive

Indentificato l'evento a cui si intende iscrivere le atlete/i, selezionandolo con il mouse sarà visualizzata una scelta che permetterà:

- Ia visualizzazione dell'evento
- I'iscrizione delle atlete/i

| Eventi          |            |             |       |                                  |
|-----------------|------------|-------------|-------|----------------------------------|
|                 |            |             |       |                                  |
| → <u>Filtri</u> |            |             |       |                                  |
|                 |            |             |       |                                  |
| ID              | Disciplina | Tipo evento | Sigla | Evento 🖕                         |
|                 |            | Campionato  | Δ1    | NAZ - CAMPIONATO PROVA ARTISTICO |

Selezionando la voce "VISUALIZZA" si possono consultare tutti i dati riferiti all'evento:

| Modifica evento                                                                                               | × |
|----------------------------------------------------------------------------------------------------|---|
| Stagione: 2022/2023 ▼ Disciplina: Artistico ▼                                                                 |   |
| Tipologia<br>campionato   Livello: Nazionale                                                                  |   |
| Denominazione: NAZ - CAMPIONATO PROVA ARTISTICO                                                               |   |
| Inizio evento: 22/07/2023 🗷 Fine evento: 23/07/2023 🗷                                                         |   |
| Luogo                                                                                                    |   |
| Regione: Lombardia 🗸 Provincia: Brescia 🗸 Comune: Montichiari 🗸                                               |   |
| Luogo: Montichiari (BS)                                                                                       |   |
| Impianto:                                                                                                    |   |
| Organizzatore         Tipologia:       Federazione         V       Denominazione:         Federazione       V |   |
| Iscrizioni Anno nascita minimo: 1995 Anno nascita massimo: 2020                                               |   |

Selezionando la voce ISCRIZIONI si potrà procedere all'iscrizione degli atleti/e, Prima di procedere è bene essere certi di avere l'importo sufficiente per iscrivere tutti gli atleti che si intende iscrivere, sul proprio fondo economato.

| <b>FISK</b>                                    | ARE/<br>Federa | A RISE       | RVATA<br>aliana Sport | Rotelli | stici      |           |           |                    |                  |              |
|------------------------------------------------|----------------|--------------|-----------------------|---------|------------|-----------|-----------|--------------------|------------------|--------------|
| BACHECA SOCIETÀ                                | TESSERATI      | PERSONE      |                       | GE      | STIONE ACT | t/art     | PROFILO ( | JTENTE ES          | ci attività      | DIDATTICA    |
| Iscrizioni evento                              |                |              |                       |         |            |           |           |                    |                  |              |
| TORNA AGLI EVENTI                              |                |              |                       |         |            |           |           |                    |                  |              |
| Artistico - NAZ - CAMPIONAT                    | O PROVA ARTI   | <b>STICO</b> |                       |         |            |           |           |                    |                  |              |
| <ul> <li>Inserimento nuovo Iscritto</li> </ul> |                |              |                       |         |            |           |           |                    |                  |              |
| Cognome, nome*:                                |                |              |                       | ]       |            |           |           |                    |                  |              |
| INSERISCI                                      |                |              |                       |         |            |           |           |                    |                  |              |
| ld Iscritto                                    |                |              |                       |         |            |           |           |                    | Società          |              |
|                                                |                |              |                       |         |            |           |           |                    |                  |              |
|                                                |                |              |                       | Bacheca | Società    | Tesserati | Persone   | Gestione hockey    | Gestione act/art | Profilo uten |
|                                                |                |              |                       |         |            |           |           | Copyright © 2023 A | REA RISERVATA.   |              |

Nella pagina è presente il pulsante TORNA AGLI EVENTI che permette di tornare all'elenco generale degli eventi.

Viene poi visualizzata la denominazione dell'evento che è stato scelto.

E' poi presente la finestra "Inserimento nuovo iscritto" dove nel campo editabile "cognome, nome" si può inserire il cognome dell'atleta da iscrivere. E' sufficiente inserire i primi caratteri del cognome per rendere disponibili all'inserimento i propri tesserati corrispondenti alle stringa inserita.

| (FIST                                                                                                    | AREA RIS                    | SERVATA<br>Italiana Sport R | otellistic      | i            |         |                                       |                  |                |
|----------------------------------------------------------------------------------------------------|-----------------------------|-----------------------------|-----------------|--------------|---------|---------------------------------------|------------------|----------------|
| BACHECA SOCIETÀ                                                                                                    | TESSERATI PERSON            | E • GESTIONE HOCKEY         | GESTIONE        | ACT/ART      | PROFILO | UTENTE ESC                            | CI ATTIVITÀ I    | DIDATTICA      |
| Iscrizioni evento TORNA AGLI EVENTI Artistico - NAZ - CAMPION Inserimento nuovo Iscritto Cognome, nome* INSERISCI Id Iscritto | ATO PROVA ARTISTICO         |                             |                 |              |         |                                       | Società          |                |
| i isento                                                                                                    | 4089 - Ciaff<br>4089 - Cros |                             |                 |              |         |                                       | 3001014          |                |
|                                                                                                    |                             | E                           | Bacheca   Socie | tà Tesserati | Persone | Gestione hockey<br>Copyright © 2023 A | Gestione act/art | Profilo utente |

Selezionando il nominativo che si intende iscrivere dall'elenco presentato si procede con il pulsante "INSERISCI" per iscrivere l'atleta.

| AREA RISERVATA<br>Federazione Italiana Sport Rotellistici                                  |                                   |
|--------------------------------------------------------------------------------------------|-----------------------------------|
| BACHECA SOCIETÀ Y TESSERATI PERSONE Y GESTIONE HOCKEY GESTIONE ACT/ART PROFILO UTENTE ESCI | ATTIVITÀ DIDATTICA                |
| Home » Iscrizioni evento                                                                   |                                   |
| Inserimento partecipante ESEGUITO                                                          |                                   |
| TORNA AGLI EVENTI<br>Artistico - NAZ - CAMPIONATO PROVA ARTISTICO                          |                                   |
|                                                                                            |                                   |
| Id     Iscritto       128     Campan                                                       | Società<br>4089 - PATTINAGGIOROMA |

L'atleta inserito sarà ora presente nell'elenco degli iscritti.

A seguito dell'iscrizione il sistema avrà provveduto ad addebitare la quota di iscrizione sul proprio fondo economato indicando gli estremi completi del pagamento effettuato.

|                                                                                                    |                                                                                                    | Nui          | mero movimenti: 56                                                        |
|----------------------------------------------------------------------------------------------------|----------------------------------------------------------------------------------------------------|--------------|---------------------------------------------------------------------------|
|                                                                                                    |                                                                                                    | Importo      | Data reg. 👞                                                               |
| BACHELA SUCIETA Y TEASENATTI PERSURA Y GESTROME PROUVET<br>Home x Società                                                                                                    | GESTIONE ACT/ART PROFILD UTENTE ESCI ATTIVITA DEVATTICA                                                                                                    | -10.00€      | 10/01/2023                                                                |
| Società                                                                                                    |                                                                                                    | -10.00€      | 10/01/2023                                                                |
|                                                                                                    |                                                                                                    |              |                                                                           |
| Anagrafica Consiglio Tecnici Ruoli tecnici Atto Implanti<br>Stagione sportiva: 2022/2023 V                                                                                                    | Attliazione         Tesserali         Tessera gara         Rinnov         Documenti         Economato         Tasse gara           Massimo scoperto: 0.00 € |              |                                                                           |
| Anagrafica Consiglio Tecnici Russili tecnici Ano Implanti<br>Stepione sportive: [22222023 v<br>A credito da approvers: 00 f Saldor SJ000 C                                                                                                    | Attiliazione Tesserati Tossera gara Removi Documenti Economato Tasse gara<br>Massimo sopperto: 0.00 €<br>A credito: 965.00 €<br>Impegnato: 0.00 €           | A debito: -  | 127.00€                                                                   |
| Anagrafica Consiglio Tocchici Fitudi Incold Ana<br>Stagione sportiva: 2022/2023 →<br>A credito da approvare: 0.00 €<br>Saldo: 538.00 €<br>Esporta elenco moviment<br>Numero Causel Desc/Ione                                                                                                    | Attilizacione Tessenati Tossera gara Rinnori Occumenti Economato Tasse gara<br>Massimo acoperto: 0.00 €<br>A credito: 965.00 €<br>Impegnato: 0.00 €         | A debito: -/ | 127.00 €<br>Numero movimenti: 50<br>Importo Data reg.                     |
| Anagrafica         Tecnici         Fluodi tecnici         Atta         Implanti           Stapione sportiva:         2022/2023 ♥            Implanti           A credito da sportova:         0.00 €           Saldo: 538.00 €            Staficione sevento movimenti         Saldo:         538.00 €              Numero         Causale         Descrizione sevento NA:          CAMPIONATO PROVARTISTICO - Silva Aives | Affiliacione Tesserati Tessera gan Ramovi Document Economato Tasse gan<br>Massimo scoperto: 0.00 €<br>A credito: 965.00 €<br>Impegnato: 0.00 €              | A debito: -4 | 127.00 €<br>Numero moviment: 50<br>Importo Data reg<br>-1.000 € 1001/2023 |

In caso di errore sarà possibile provvedere alla cancellazione dell'iscrizione. Selezionando il nominativo verrà proposta l'opzione "Cancella" che permette la cancellazione dell'iscrizione.

|                 | FISR                                             | AREA<br>Federaz | A RISE  | <b>ERVATA</b><br>aliana Sport Ro | otellistici      |                |
|-----------------|--------------------------------------------------|-----------------|---------|----------------------------------|------------------|----------------|
| BAC<br>Home » I | CHECA SOCIETÀ                                    | • TESSERATI     | PERSONE |                                  | GESTIONE ACT/ART | PROFILO UTENTE |
| Iscri           | zioni evento                                     |                 |         |                                  |                  |                |
| TORN            | A AGLI EVENTI                                    |                 |         |                                  |                  |                |
|                 | co - NAZ - CAMPIONAIO<br>erimento nuovo Iscritto | ) PROVA AR IIS  | iico    |                                  |                  |                |
|                 | Cognome, nome*:                                  |                 |         |                                  |                  |                |
|                 | NSERISCI                                         |                 |         |                                  |                  |                |
| Id              | Iscritto                                         |                 |         |                                  |                  |                |
| 128             | Campana                                          |                 |         |                                  |                  |                |
| 129             | Silvia Alv                                       |                 |         | (                                | Cancella         |                |

Il sistema chiederà di confermare la cancellazione.

| Conferma cancellazione                                                |                                    |
|-----------------------------------------------------------------------|------------------------------------|
| Sei proprio sicuro di voler eliminare il<br>partecipante selezionato? | <b>ociet</b><br>089 - 1<br>089 - 1 |
| Conferma Annulla                                                      |                                    |

A seguito di una cancellazione il sistema provvederà anche allo storno della quota nel fondo economato della società sportiva.

|                                                                               |                                               |                    | Importo | Data reg. 🛓 |        |                      |
|-------------------------------------------------------------------------------|-----------------------------------------------|--------------------|---------|-------------|--------|----------------------|
|                                                                               |                                               |                    | 10.00€  | 10/01/2023  |        |                      |
|                                                                               |                                               |                    | -10.00€ | 10/01/2023  |        |                      |
| Anagrafica Consiglio Tecnici Ruoli tecnici Atto Impianti                      | Affiliazione Tesserati Tessera gara Rinnovi D | ocumenti Economato | -10.00€ | 10/01/2023  |        |                      |
| A credito da approvare: 0.00 €                                                | A credito: 975.00                             | e                  |         |             | 7.00 € |                      |
| Saldo: 548.00 €                                                               | Impegnato: 0.00 €                             |                    |         |             |        | Numero movimenti: 57 |
| Numero Causale Descrizione                                                    |                                               |                    |         |             | Import | o Data reg. 🔔        |
| 00681715 S040 Storne Iscrizione evento NAZ - CAMPIONATO PROVA ARTISTICO - S   |                                               |                    |         |             | 10.00  | € 10/01/2023         |
| 00581711 G040 Iscrizione evento NAZ - CAMPIONATO PROVA ARTISTICO - Silvia Al- |                                               |                    |         |             | -10.00 | € 10/01/2023         |
| 00681710 G040 Iscrizione evento NAZ - CAMPIONATO PROVA ARTISTICO - Campan     |                                               |                    |         |             | -10.00 | € 10/01/2023         |
|                                                                               |                                               |                    |         |             |        |                      |

Terminato l'inserimento delle iscrizioni si potrà, volendo, scaricare su un file Microsoft Excel<sup>®</sup> l'elenco degli iscritti utilizzando la relativa icona presente in alto a destra sulla videata.

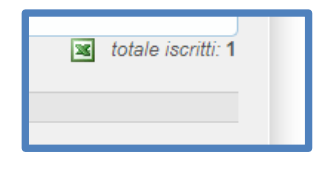

Nel caso sia necessario sarà possibile rientrare nell'evento per aggiungere o cancellare iscrizioni di atlete/.

Come già fatto presente in apertura ricordiamo che la procedura entra in funzione dalla stagione sportiva 2022/23 in modalità facoltativa e in alternativa alla modalità precedente (pagamento tramite bonifico bancario) descritta nelle norme di attività delle singole discipline.

Per la stagione sportiva 2022/23 la procedura può essere attivata per le gare dei campionati delle discipline Artistico, Corsa, Freestyle, Roller Freestyle, Inline alpine, Downhill.

Per quanto riguarda le discipline ARTISTICO, CORSA e FREESTYLE si tenga presente che l'iscrizione e il pagamento tramite questa nuova funzionalità non esonera la società sportiva all'iscrizione nell'applicativo di gara già utilizzato nelle stagioni precedenti.

L'integrazione delle informazioni tra i due sistemi è programmata nel momento in cui questa funzionalità diventerà definitiva e l'unica possibile.